ArcGIS 教程之 DEM 的应用(坡度坡向、提等高线)

**DEM** 的应用包括:坡度:Slope、坡向:Aspect、提取等高线、算地形 表面的阴影图、可视性分析、地形剖面、水文分析等,其中涉和的知识点 有:

a)对 TIN 建立过程的原理、方法的认识;

b)掌握 ArcGIS 中建立 DEM、TIN 的技术方法。

(对于这两步的教程本人之前有做过,下面教程不会再重复)

c)掌握根据 DEM 计算坡度、坡向的方法。

d)理解基于 DEM 数据进行水文分析的基本原理。

e)利用 ArcGIS 的提供的水文分析工具进行水文分析的基本方法和步骤。

下面开始教程:

## 工具/原料

- 软件准备: ArcGIS Desktop 10.0---ArcMap(3D Analyst 模块和 sp atial analyst 模块)
- 数据:DEM 和 TIN(使用由本人前面的教程【ArcGIS 地形分析--TIN 和 DEM 的生成, TIN 的显示】得到的结果数据。
- 原始数据下载:

方法/步骤

建议先看【ArcGIS 地形分析--TIN 和 DEM 的生成, TIN 的显示】经验教程, 因为本经验教程的数据使用的是此经验的最后结果数据!

1. 1

(数据会提高下载,另外本人使用的版本是 10.1 英文版,不过教程 步骤为中文的,本人翻译过来,方便大家!有些地方和 9.3 差别很 大,和 10.0 差别不大)

END

#### DEM 应用之坡度:Slope

### 1. 1

首先,(1)新建地图文档,加载【ArcGIS 地形分析--TIN 和 DEM 的 生成,TIN 的显示】经验教程中得到的 DEM 数据:TINGrid

(2) 在【ArcToolbox】中,执行命令[3D Analyst 工具]——[栅格表面]——[坡度], 参照下图所示,指定各参数:

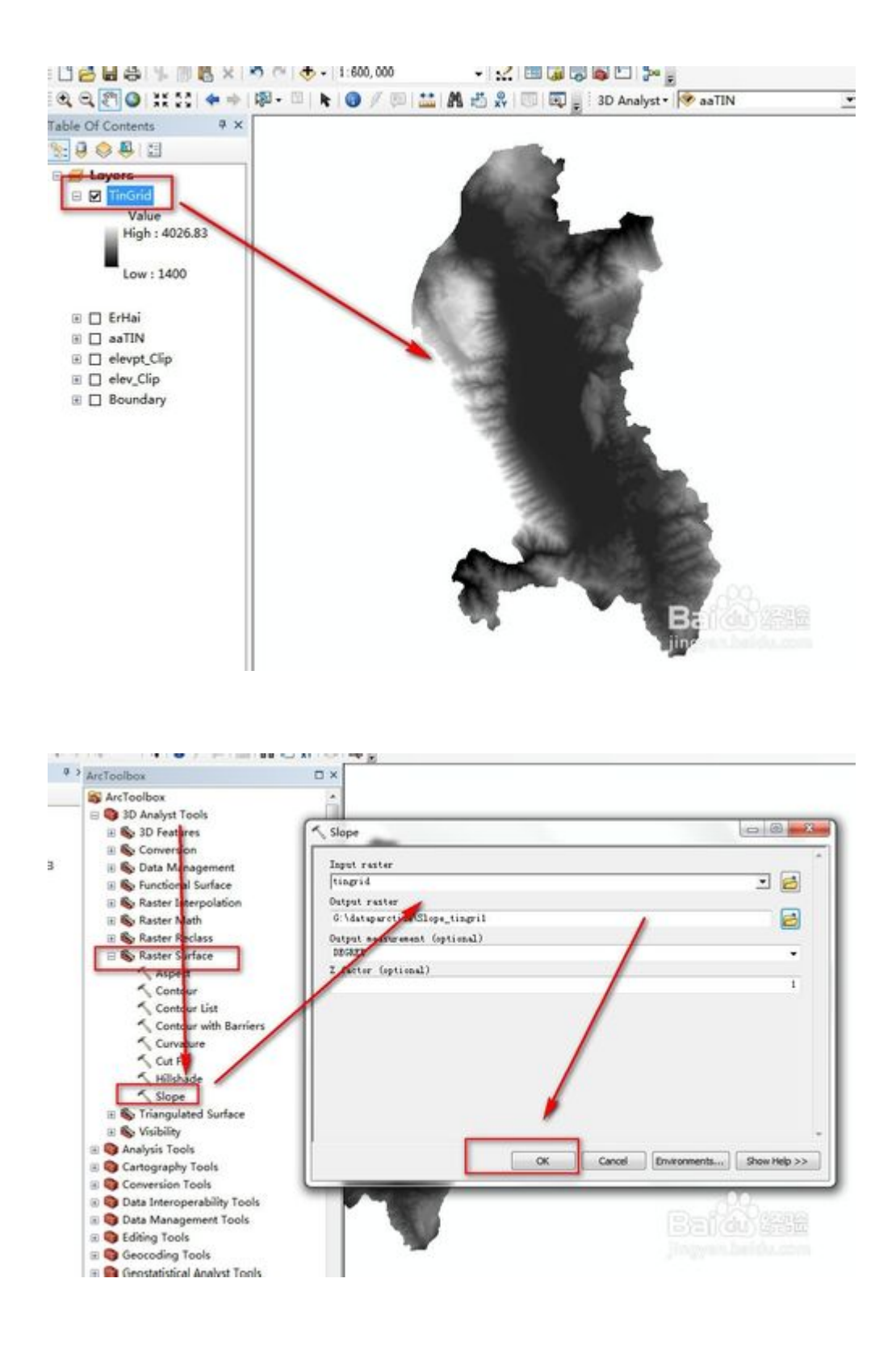

2. **2** 

执行后,得到坡度栅格 Slope\_tingri1:坡度栅格中,栅格单元的值 在[0-82] 度间变化

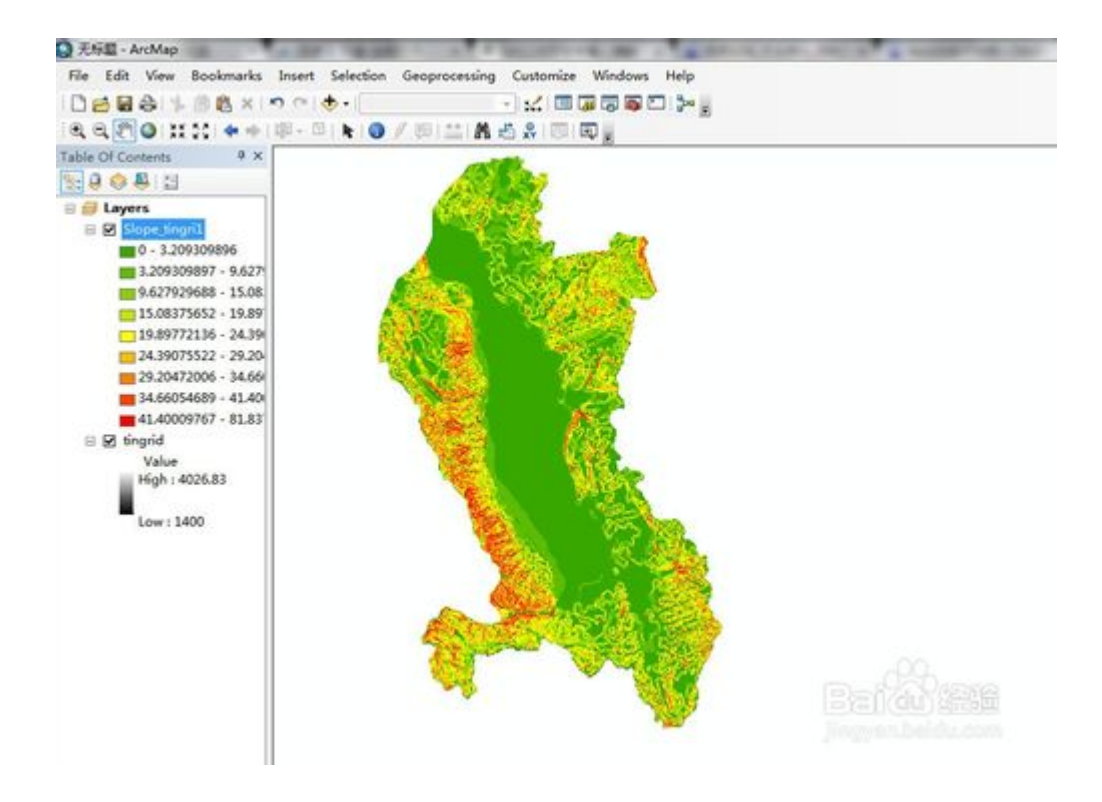

# 8. **3**

右键点击图层[Slope\_TinGrid],执行[属性命令],设置图层[符号系统],重新调整坡度分级。将类别调整为5,点[分类]按钮,用手动分级法,将中断值调整为:8,15,25,35,90。

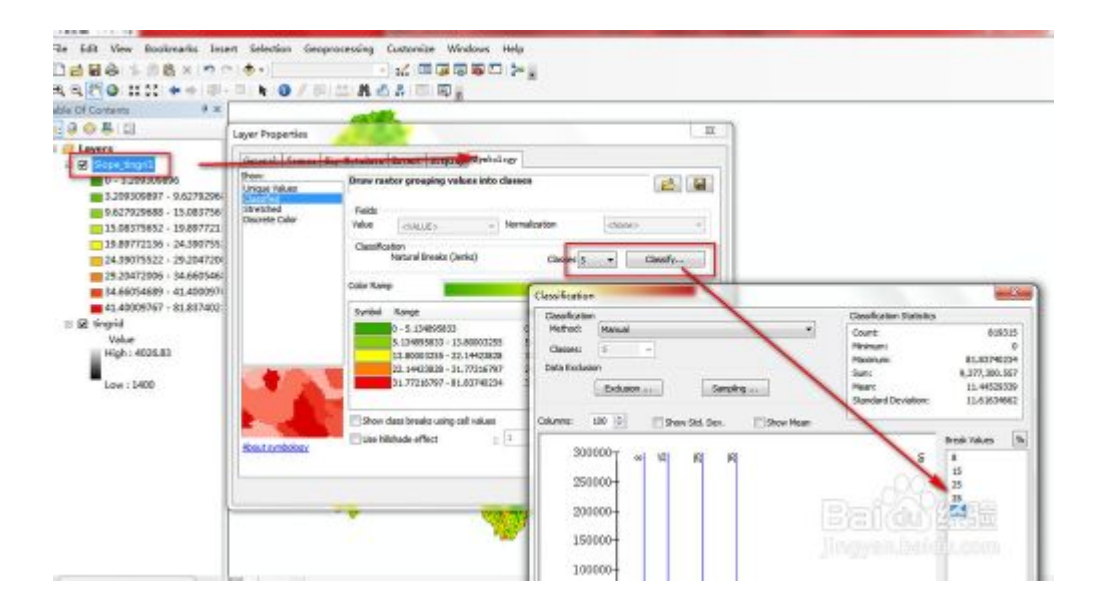

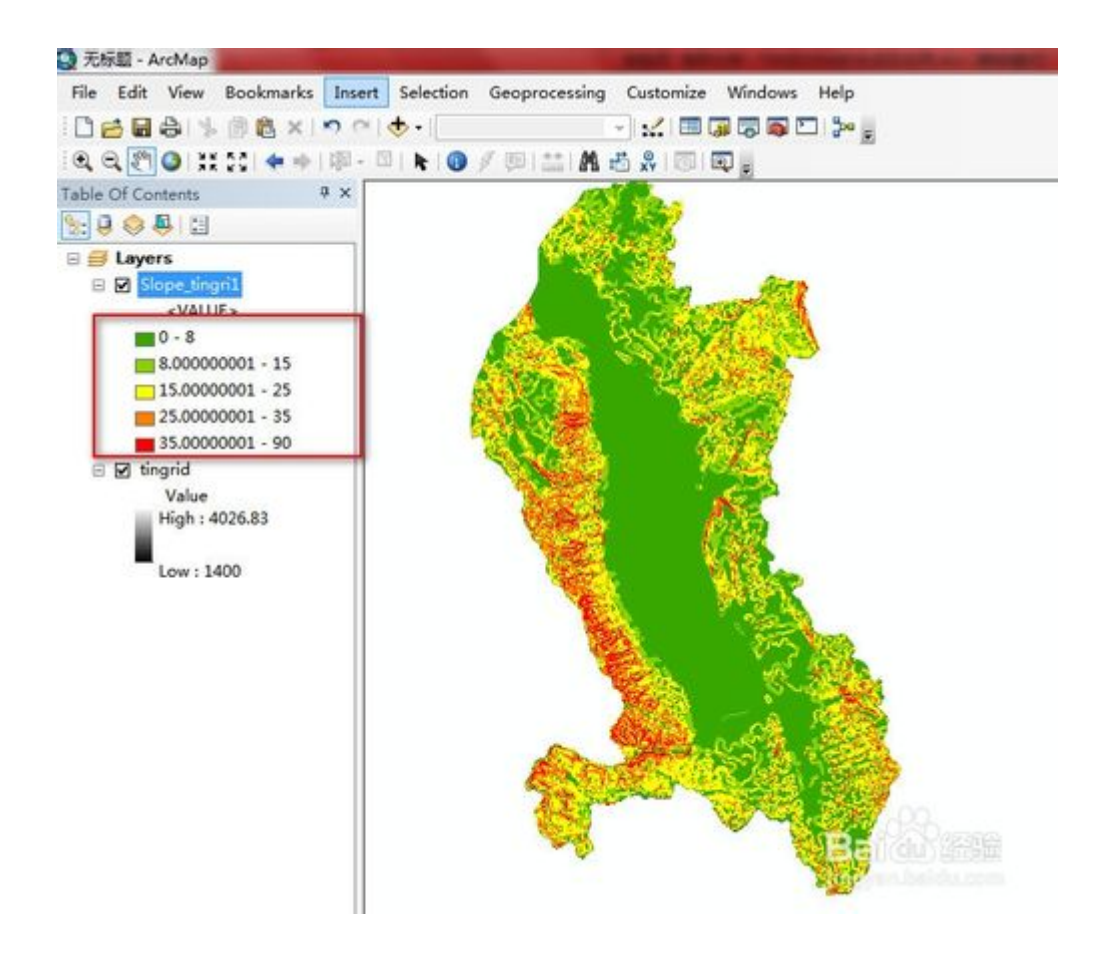

4. **4** 

【下面计算剖面曲率】

在【ArcToolbox】中,执行命令[3D Analyst 工具]——[栅格表面]— ——[坡度]。按如下所示,指定各参数。得到剖面曲率栅格:[Slope \_Slope]

如图

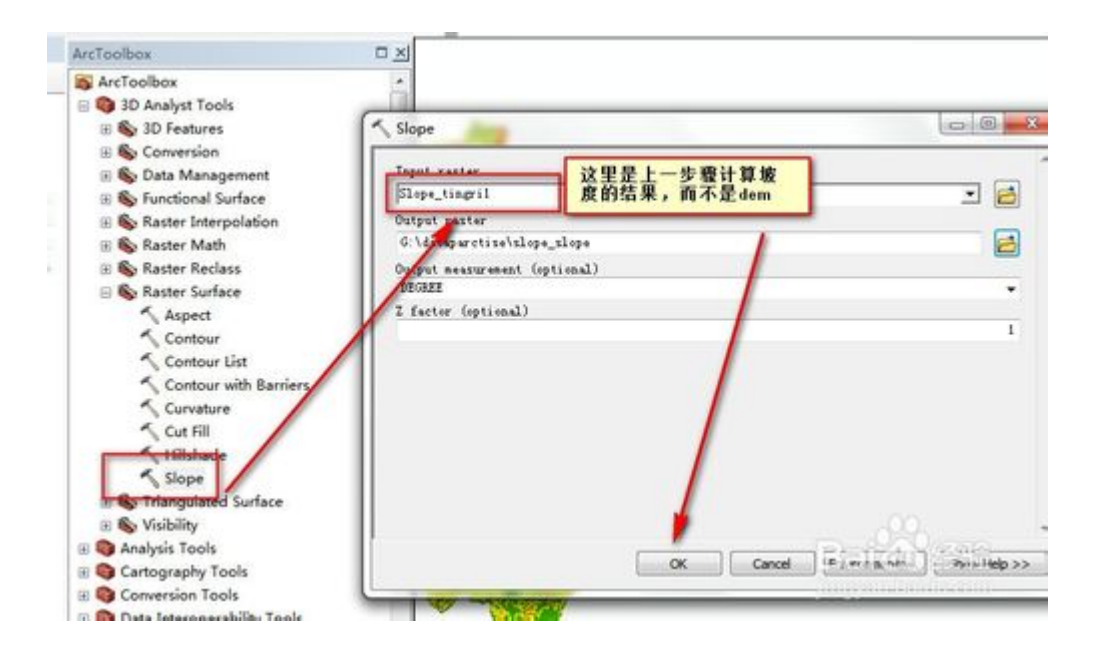

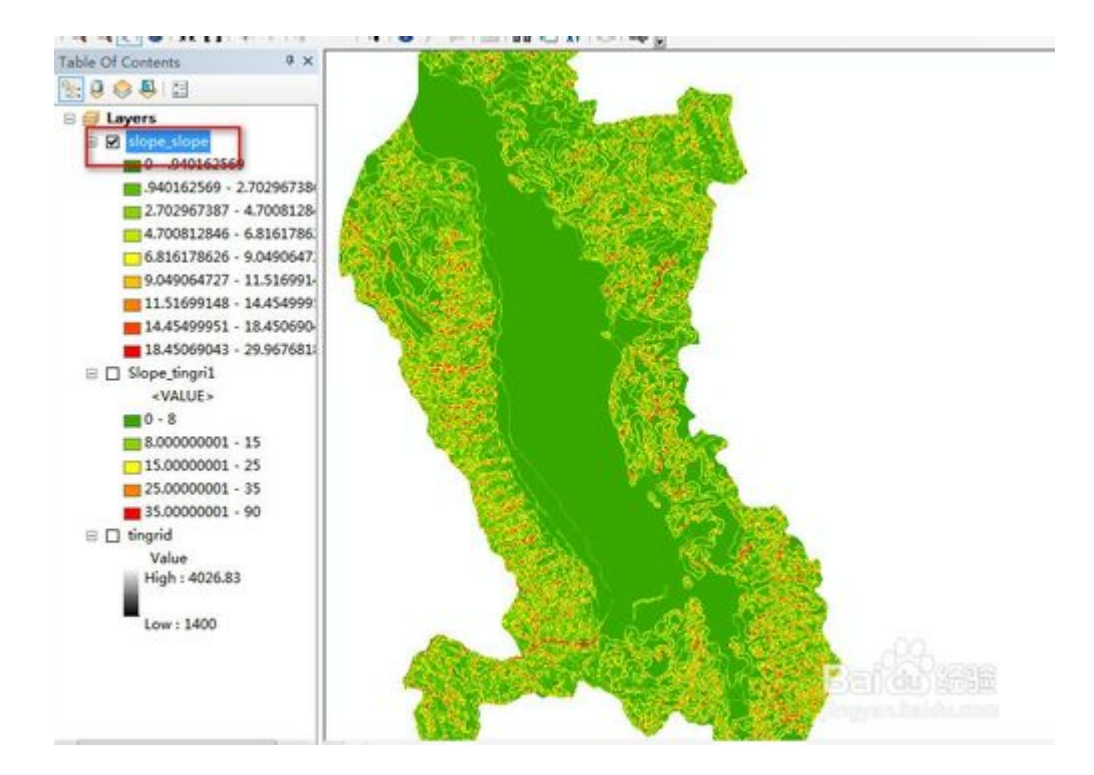

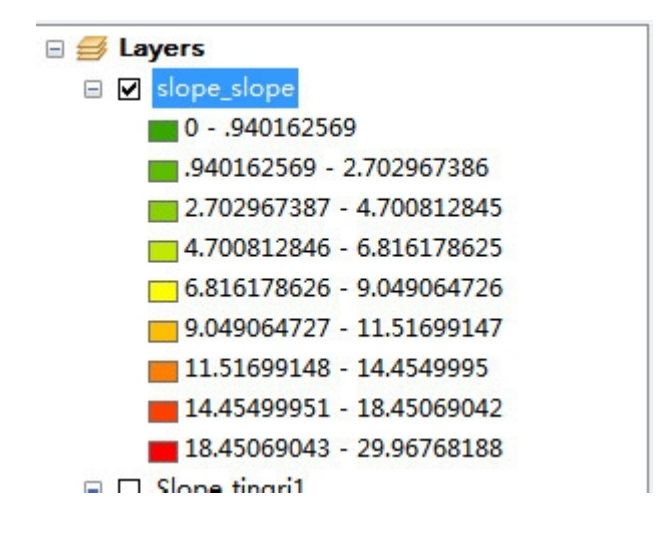

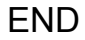

DEM 应用之坡向:Aspect

1. 1

打开【ArcToolbox】,执行命令[3D Analyst 工具]——[栅格表面]—

-[坡向],按下图所示,指定各参数:

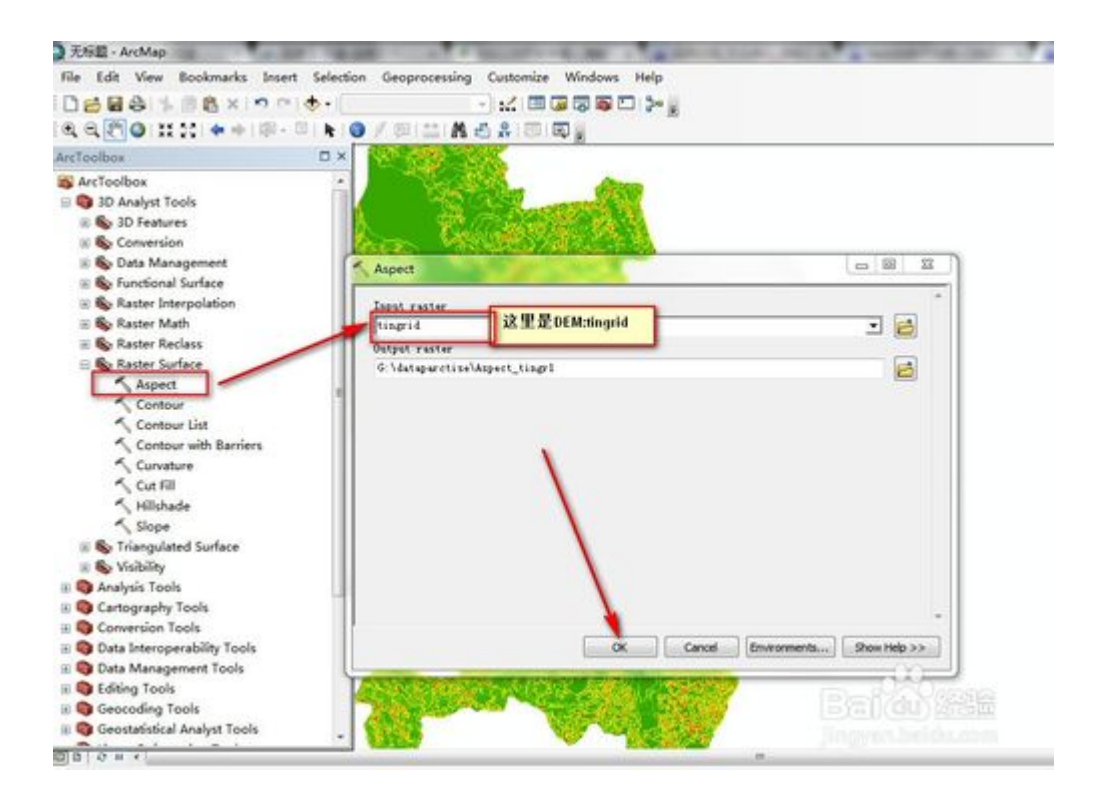

2

执行结果为(得到坡向栅格:[Aspect\_tgrid]):

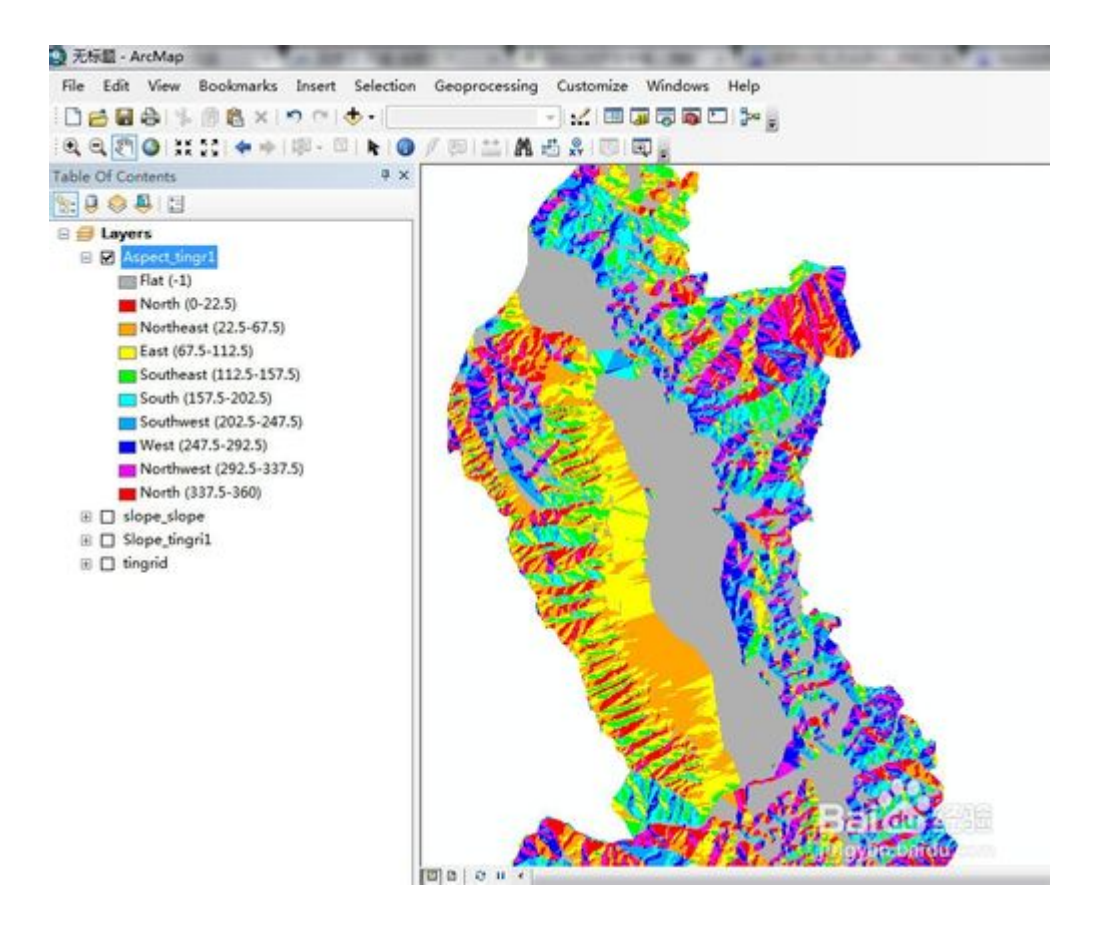

#### 2. 3

【以下计算平面曲率】:

在【ArcToolbox】中,执行命令[3D Analyst 工具]——>[栅格表面] ——>[坡度],按下图所示,指定各参数,按下图所示指定各参数:

以上内容仅为本文档的试下载部分,为可阅读页数的一半内容。 如要下载或阅读全文,请访问:

https://d.book118.com/556125115203010213